## Dokumente miteinander vergleichen

Dokumente in Acrobat Pro vergleichen Wie vergleiche ich zwei Dokumente mithilfe von Adobe Acrobat Pro?

| <ol> <li>Exportieren Sie beide InDesign-Dokumente mit denselben Einstellungen als PDF-<br/>Dokumente.</li> <li>In Adobe Acrobat wählen Sie den Befehl ANZEIGE → DOKUMENTE VERGLEICHEN.</li> <li>Wählen Sie im folgenden Dialogfeld die beiden Dokumente aus, die Sie mit-<br/>einander vergleichen möchten.</li> <li>Klicken Sie auf OK.</li> <li>Acrobat vergleicht die beiden Dokumente miteinander und zeigt Ihnen das<br/>Ergebnis in einem neuen Dokument.</li> </ol>                                                                                                    |
|----------------------------------------------------------------------------------------------------|
| Im InDesign-Alltag kommt es recht häufig vor, dass Sie zwei Dokumentversio-<br>nen miteinander vergleichen bzw. herausfinden möchten, welche Unterschie-<br>de es zwischen ihnen gibt.                                                                                                    |
| Adobe Acrobat Professional bietet Ihnen für genau diese Aufgabe gute Werk-<br>zeuge. Sie bieten sich besonders für umfangreichere Dokumente an.                                                                                                    |
| So gehen Sie vor, um zwei InDesign-Dokumente mithilfe von Acrobat miteinander zu vergleichen:                                                                                                    |
| 1 Öffnen Sie Ihre Dokumente in InDesign.                                                                                                    |
| <b>2</b> Wählen Sie Datei $\rightarrow$ Exportieren mit dem Dateiformat Adobe PDF (Druck). Klicken Sie auf Speichern.                                                                                                    |
| <b>3</b> Wählen Sie die gewünschte Exporteinstellung <b>1</b> und klicken Sie auf Expor-<br>TIEREN.                                                                                                    |
| Adobe PDF exportieren         Adobe PDF-Vorgabe:       [Qualitativ hochwertiger Druck] 1         Standard:       Ohne         Standard:       Ohne         Allgemein       Allgemein         Komprimierung       Beschreibung:         Verwenden Sie diese Einstellungen zum Erstellen von Adobe PDF-Dokumenten, von denen Sie hochwertige Drucke auf Desktop-Druckern und Proof-Geräten erzeugen möchten. Erstellte PDF-Dokumente können mit Acrobat und Adobe Reader 5.0 oder         Erweitent       Seiten         Seiten       Alle         4       Wiederholen Sie den Vorgang mit dem anderen Dokument. Achten Sie da-         besi deneuf       Jeun enteingetollung gen gungen gungen gungen generationen den generationen den generationen generation generation generationen generationen generation genera |
|                                                                                                    |

**5** Öffnen Sie jetzt Adobe Acrobat XI Pro (falls Sie beim Export aus InDesign nicht sowieso festgelegt haben, dass die fertigen Dokumente automatisch in Acrobat geöffnet werden) und wählen Sie den Befehl ANZEIGE  $\rightarrow$  DOKUMENTE VERGLEICHEN.

## Dokumente vergleichen6 Im folgenden Dialogfeld wählen Sie über die Bereiche Vergleichen (ÄL-<br/>TERES DOKUMENT) 2 und MIT (NEUERES DOKUMENT) 3 aus, welche Dokumente<br/>Sie miteinander vergleichen möchten.

Acrobat öffnen